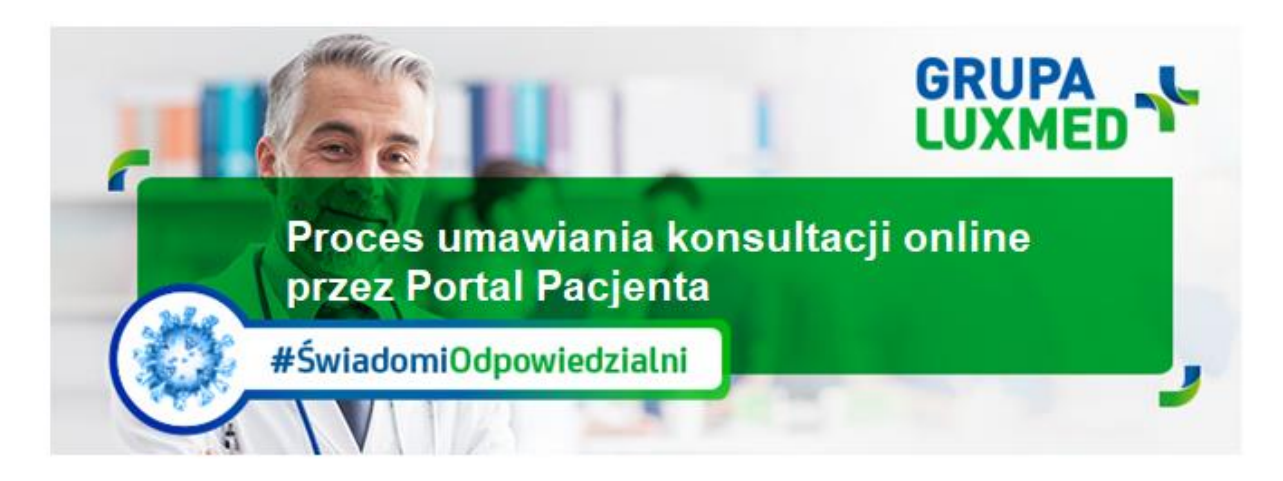

# Bieżące informacje, 19 marca 2020 r.

Instrukcja dotyczy umawiania konsultacji online - czatu tekstowego, połączenia głosowego lub konsultacji video przez Portal Pacjenta za pośrednictwem strony internetowej (wersja na komputer).

#### KROK 1

Zaloguj się do Portalu Pacjenta i wybierz KONSULTACJE ONLINE.

| Start                                                                                                    | Wizyty         | Wyniki badań            | Skierowania    | Leki | Zapytaj lel vza | Konsultacje online | Gr iki lekarzy | Dyżury | Placówki      | Dokumenty       |  |
|----------------------------------------------------------------------------------------------------|----------------|-------------------------|----------------|------|-----------------|--------------------|----------------|--------|---------------|-----------------|--|
| Start                                                                                                    | :              |                         |                |      |                 |                    |                | E Ch   | cę umówić wiz | ytę lub badanie |  |
| Infor                                                                                                    | macja o K      | oronawirusie            |                |      |                 |                    |                |        |               |                 |  |
| W trosce o bezpieczeństwo – jeśli możesz odwołaj zaplanowane wizyty i nie umawiaj kolejnych w placówce<br>Korzystaj z konsultacji online lub porady telefonicznej poprzez Infolinię (22 33 22 888) |                |                         |                |      |                 |                    |                |        |               |                 |  |
| Jeżeli masz objawy infekcji górnych dróg oddechowych, gorączkę, kaszel, duszności – nie umawiaj wizyty w placówce, zadzwoń na specjalną infolinię NFZ 800 – 190 – 590 lub LUX MED 22 33 81 903     |                |                         |                |      |                 |                    |                |        |               |                 |  |
|                                                                                                    |                |                         |                |      |                 |                    |                |        |               |                 |  |
| Bądź                                                                                                    | na bieżąc      | o z najnowszą o         | ofertą Grupy L |      | DI              |                    |                |        |               |                 |  |
| Zobacz jakie dodatkowe usługi i pakiety przygotowaliśmy dla Ciebie w ramach naszej szerokiej oferty usług ambulatoryjnych, stomatologii, medycyny estetycznej, programów profilaktycznych i wielu  |                |                         |                |      |                 |                    |                |        |               |                 |  |
| innych.                                                                                                    |                |                         |                |      |                 |                    |                |        |               | Sprawdź         |  |
|                                                                                                    |                |                         |                |      |                 |                    |                |        |               |                 |  |
| Wizyt                                                                                                    | у              |                         |                |      |                 |                    |                |        |               |                 |  |
| Nadcho                                                                                                    | odzące (najbli | ższe 30 dni)            |                |      |                 |                    |                |        |               |                 |  |
| Nie mas                                                                                                    | sz zaplanowan  | ych wizyt na najbliższe | e 30 dni       |      |                 |                    |                |        |               |                 |  |
| Zrealize                                                                                                    | owane (ostatr  | nie 30 dni)             |                |      |                 |                    |                |        |               |                 |  |

## <u>KROK 2</u>

Zostanie wyświetlona lista specjalizacji lekarskich z dostępnymi konsultacjami online.

Aby skorzystać z konsultacji np. z lekarzem internistą należy kliknąć ROZPOCZNIJ.

| Konsultacje online                                                                                                    | 🔛 Chcę umówić wizytę lub badanie                            |  |  |  |  |  |  |  |  |  |
|----------------------------------------------------------------------------------------------------|-------------------------------------------------------------|--|--|--|--|--|--|--|--|--|
| Podczas indywidualnej rozmowy online uzyskasz profesjonalną konsultację medyczną, której zapis trafi do Twojej dokumentacji – w razie potrzeby możesz sobie przypomnieć zalecenia naszego specjalisty.<br>Specjaliści (lekarze, pielęgniarki i położne) odpowiadający na pytania mają wgląd do Twojej dokumentacji, dzięki czemu w sytuacjach uzasadnionych medycznie mogą zlecić określone badania lub skierować Cię<br>do innego specjalisty. |                                                             |  |  |  |  |  |  |  |  |  |
| Skonsultuj się z naszymi specjalistami bez konieczności wizyty w placówce!                                                                                                    |                                                             |  |  |  |  |  |  |  |  |  |
| Ważne: Rozpoczynając konsultację po raz pierwszy, pamiętaj o tym by zezwolić przeglądarce na otwieranie nowych okien – konsultacja uruchamia się w nowej zakładce przeglądarki. Rekomendowaną przeglądarką jest Chrome. Szczegółowa instrukcja znajduje się w sekcji Przydatne dokumenty.                                                                                                    |                                                             |  |  |  |  |  |  |  |  |  |
| O Aktualne konsultacje online                                                                                                    |                                                             |  |  |  |  |  |  |  |  |  |
| Czat z lekarzem internistą                                                                                                    |                                                             |  |  |  |  |  |  |  |  |  |
| 19-03-2020 czwartek 07:00 - 23:59 Oczekujących Pacjentów 31                                                                                                    | Najczęściej zadawane pytania Przydatkę dokumenty Rozpocznij |  |  |  |  |  |  |  |  |  |
| Czat z lekarzem pediatrą                                                                                                    |                                                             |  |  |  |  |  |  |  |  |  |
| 19-03-2020 czwartek 07:00 - 23:59 Oczekujących Pacjentów 1                                                                                                    | Najczęściej zadawane pytania Przydatne dokumenty Rozpocznij |  |  |  |  |  |  |  |  |  |

## KROK 3

Na tym etapie pojawi się okno z prośbą o wybranie pakietu medycznego, z którego korzystasz oraz akceptację regulaminu.

| Konsultacje online                                                                                                    | Chcę umówić wizytę lub badanie                                                                |
|----------------------------------------------------------------------------------------------------|-----------------------------------------------------------------------------------------------|
| Podczas indywidualnej rozmowy online uzyskasz<br>Specjaliści (ekarze, pielęgniarki i polożne) odpowi<br>do innego specjalisty.                                                                                           | przypomnieć zalecenia naszego specjalisty.<br>nogą zlecić określone badania lub skierować Cię |
| Skonsultuj się z naszymi specjalistami bez konieca Aby rozpocząć czat potwierdź zapoznanie się z jego Regulaminem.                                                                                                    |                                                                                               |
| Ważne: Rozpoczynając konsultację po raz pie Rekomendowaną przeglądarką jest Cr<br>Aktualnie jesteś 30 osobą w kolejce. Twój czat rozpocznie się jak tylko zostaną zakończone czaty z pacjentami oczekującymi przed Tobą. | w nowej zakładce przeglądarki.                                                                |
| Aktualne konsultacje online<br>Pakiet, w ramach którego bęc., realizowana usługa                                                                                                    |                                                                                               |
| Czat z lekarzem internistą                                                                                                    |                                                                                               |
| 19-03-2020 czwartek 07:00 - 55 Akceptuję Regulamin czatu medyninego                                                                                                    | Przydatne dokumenty Rozpocznij                                                                |
| Czat z lekarzem pediatrą Anuluj Dalej                                                                                                    |                                                                                               |
| 19-03-2020 czwanek 07.00 - 23.5%                                                                                                    | Przydatne dokumenty Rozpocznij                                                                |
|                                                                                                    |                                                                                               |

## KROK 4

W tym kroku nastąpi przekierowanie do okienka, w którym należy wybrać formę konsultacji online.

Dostępne są trzy formy konsultacji online:

- Czat tekstowy
- Połączenie głosowe
- Połączenie wideo

Wybierz preferowaną formę konsultacji.

Poniższy przykład prezentuje konsultację w formie czatu tekstowego:

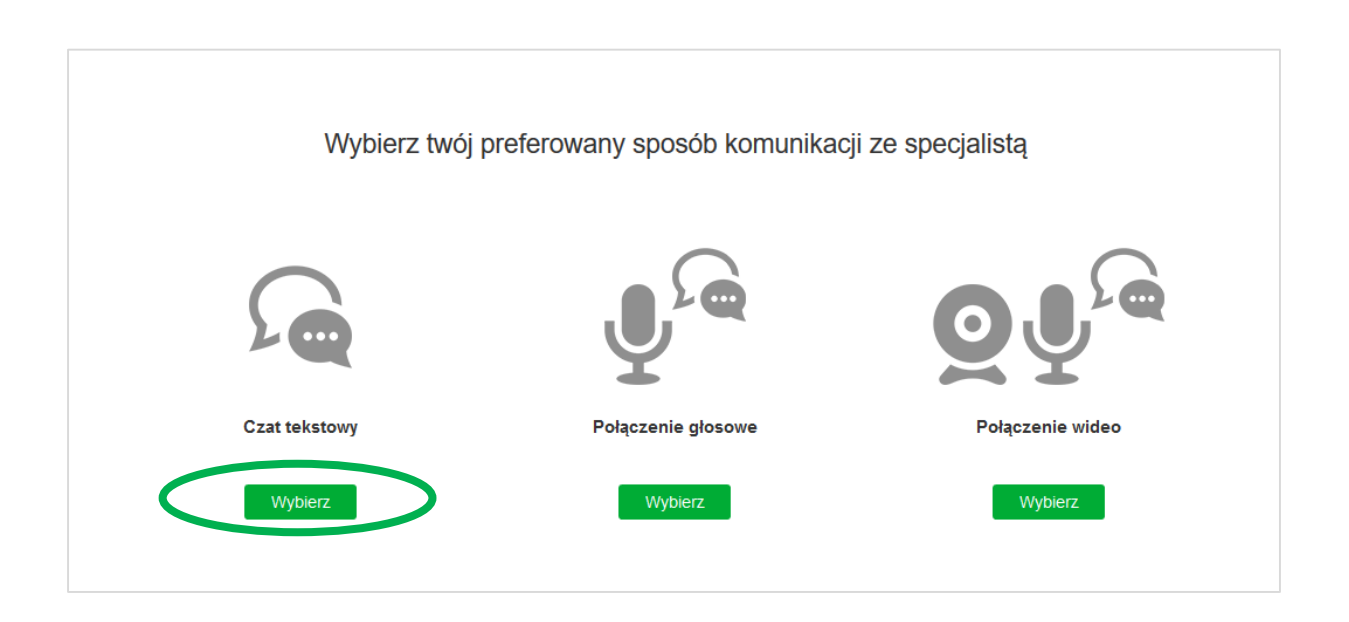

## KROK 5

Po zatwierdzeniu wyboru formy konsultacji (w tym przykładzie konsultacji za pośrednictwem czatu tekstowego) nastąpi przekierowanie do okna konsultacji. Łączenie może potrwać kilka sekund.

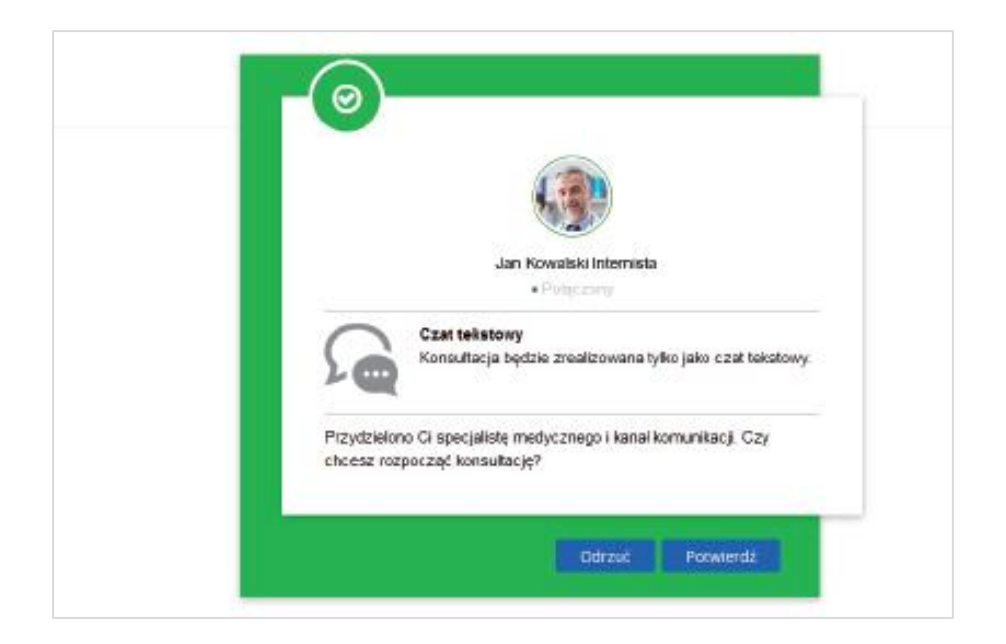